東京都立八王子東高校 PTA 会長 日野出 美智子

## 保護者の皆様へのメール配信開始のお知らせ

このたび、PTAでは、生徒の皆様、保護者の皆様の携帯電話とパソコンの登録アドレスに 対してメールの一斉配信をはじめることになりました。

生徒の皆様、保護者の皆様へは別々の内容を学年ごとに配信しますので、下記をご覧の上、 手順にそってご登録ください。今回の案内は保護者の皆様用です。

なお、生徒用のメール配信開始のお知らせは後日配布します。

記

| 開始日  | 6月2日                            |
|------|---------------------------------|
| 配信内容 | 緊急連絡、学校・PTAからの連絡事項(お手紙発行のお知らせ他) |
| 配信元  | 学校およびPTA会長                      |
| 契約会社 | 「有限会社アップストリーム」 39メール            |

- 【ご利用にあたって】
  - ・保護者用として、以下の3ジャンルを設定します。 対象学年にのみ登録願います。 その際必ずアンケートにお答えください。
    - 1学年保護者用 2学年保護者用 3学年保護者用 3学年保護者用
      - $hXXXX \cdot \cdot \cdot hXXX \cdot \cdot \cdot hXXXX \cdot \cdot \cdot$
    - ・各ジャンルに1家庭2アドレスまで登録可能(携帯、パソコン等)
    - ・メールアドレスを変更する時は、必ず八王子東高校ニュースの受信メールを開いて、 その本文末尾の「解除 <u>http://39mail.com/m・・・</u>」から解除手続きをし、新しいア ドレスで再登録してください。
    - ・文字だけのメールなので全キャリア(ドコモ、au、vodafon、TU KA など)で使用可能 です。もちろんパソコンのメールアドレスにも配信可能です。
    - ・配信される「八王子東高校ニュース」には返信しないでください。ここから、お問い
      合わせ等がありましても対応できません。
    - ・登録いただいたメールアドレスは、配信サービスのためのみに利用し、その他の目的 には利用しません。
    - ・ご不明な点は6月の学年保護者会で学年委員にご質問ください。

その他、お問い合わせは 青柳(副会長)までお願いします。

東京都立八王子東高校 PTA 会長 日野出 美智子

## 生徒の皆様へのメール配信開始のお知らせ

このたび、PTAでは、生徒の皆様、保護者の皆様の携帯電話とパソコンの登録アドレスに対してメールの一斉配信をはじめることになりました。

生徒の皆様、保護者の皆様へは別々の内容を学年ごとに配信しますので、下記をご覧の上、手 順にそってご登録ください。

記

| 開始日  | 6月2日                 |
|------|----------------------|
| 配信内容 | 緊急連絡、学校・PTAからの連絡事項   |
| 配信元  | 学校およびPTA会長           |
| 契約会社 | 「有限会社アップストリーム」 39メール |

【ご利用にあたって】

・生徒用として以下の3ジャンルを設定します。 対象学年にのみ登録願います。 その際必ずアンケートにお答えください。

| 1 学年生徒用         | 2 学年生徒用         | 3 学年生徒用         |
|-----------------|-----------------|-----------------|
| h x x x x • • • | h x x x x • • • | h x x x x · · · |

- ・各ジャンルに1人2アドレスまで登録可能(携帯、パソコン等) メールアドレスを変更をする時は、必ず八王子東高校ニュースの受信メールを開いて、 その本文末尾の「解除 <u>http://39mail.com/m・・・</u>」から解除手続きをし、新しいア ドレスで再登録してください。
- ・文字だけのメールなので全キャリア(ドコモ、au、vodafon、TU KA など)で使用可能 です。もちろんパソコンのメールアドレスにも配信可能です。
- ・配信される「八王子東高校ニュース」には返信しないでください。ここから、お問い
  合わせ等がありましても対応できません。
- ・登録いただいたメールアドレスは、配信サービスのためのみに利用し、その他の目的 には利用しません。

お問い合わせは「友達に相談」その後に「副校長」までお願いします。

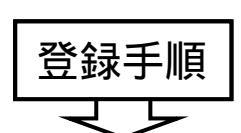

登録・解除の手順

1.登録用アドレスを新規メールの宛先欄に打ち込み、空のままメールを送信する。

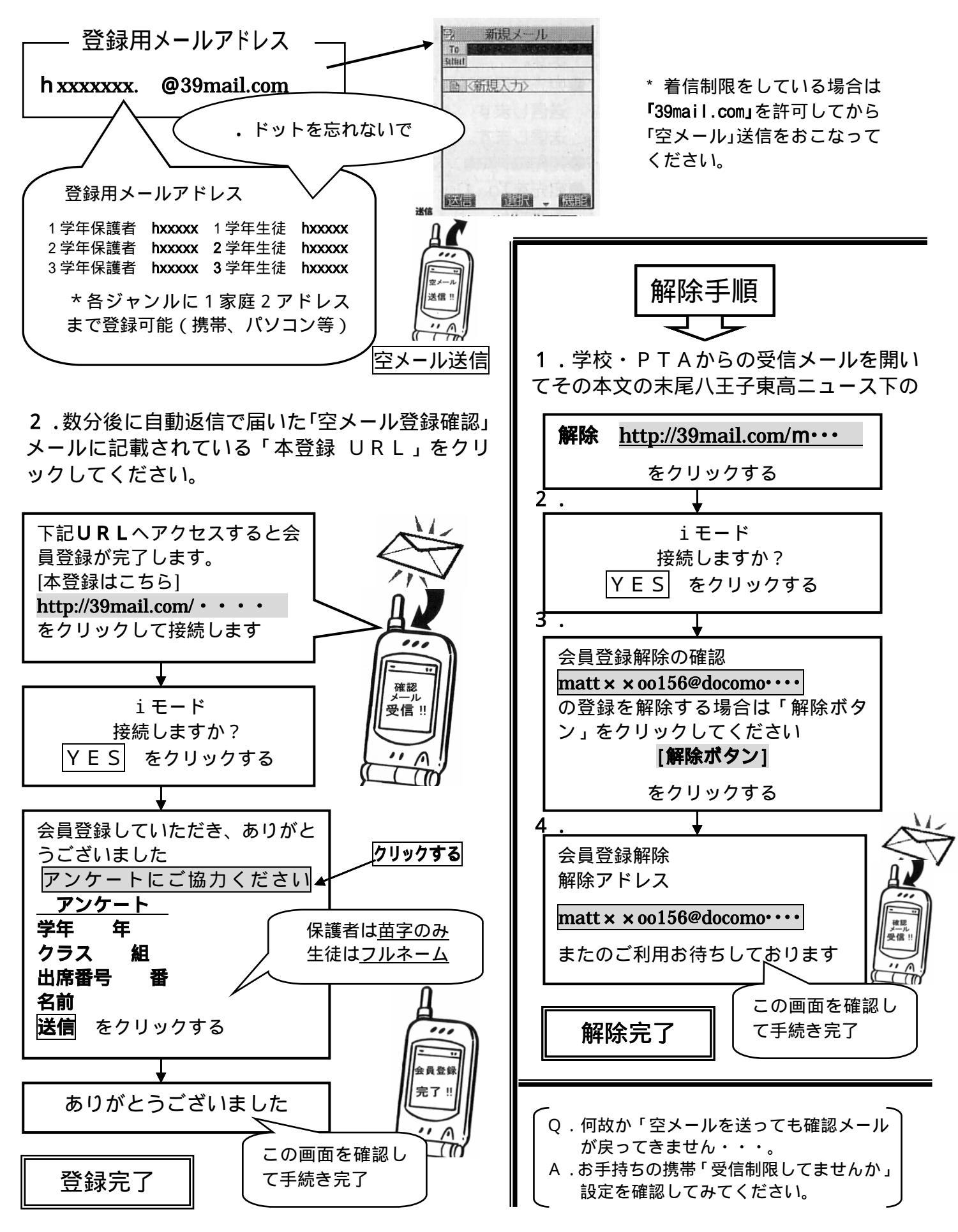